### **INSTRUCTIVO**

# CONVOCATORIA DE PROYECTOS SIB 2019

- 1) Postulación director (ver)
- 2) Postulación integrante (ver)

#### Creación de Usuario en SIGEVA UNNOBA:

Para crear un nuevo usuario deberá ingresar en "<u>http://sigeva.unnoba.edu.ar/</u> " y seleccionar la opción "Si usted no es un usuario registrado, haga click aquí"

| Sistema Integral de Gestión y Evaluación                                                                                                    |
|----------------------------------------------------------------------------------------------------|
| Recomendaciones                                                                                                    |
| <ul> <li>Este servicio es exclusivo para usuarios registrados. Para acceder deb<br/>ingresar su Nombre de Usuario y su Contraseña y clickear "Ingresar".</li> <li>Si usted no es un usuario registrado, haga <u>click aquí</u></li> <li>El Nombre de Usuario es el que eligió cuando se registró.</li> <li>Evite que otras personas vean el teclado cuando ingresa su<br/>contraseña.</li> <li>Preferentemente acceda desde una PC conocida y de confianza.</li> <li>Usuario bloqueado o recuperación de contraseña:<br/>Al 5 º intento fallido de acceso el Nombre de Usuario queda</li> </ul> |
| automáticamente bloqueado. En tal caso <u>clickee aquí</u> para obtener una<br>nueva contraseña.<br>En caso de persistir el inconveniente, envíe un mensaje de correo                                                                                                    |
| electronico a <u>investigacion@unnoba.edu.ar</u>                                                                                                    |
|                                                                                                    |

Una vez seleccionada dicha opción vera una pantalla de registro en la cual deberá llenar un formulario como se muestra en la imgen:

| <b>UNNOBA</b>                             | Universidad Nacional<br>Noroeste   Buenos Aires | Sistema Integral de Gestión y Evaluación                                                                                                    |
|-------------------------------------------|-------------------------------------------------|----------------------------------------------------------------------------------------------------|
| ONNODA                                    |                                                 | 27/12/20:                                                                                                    |
| Nombre/s:                                 |                                                 | Máximo 30 caracteres                                                                                                    |
| Apellido/s:                               |                                                 | Máximo 30 caracteres (debe ingresar el apellido igual al registrado en su DNI)                                                                                                    |
| Sexo:                                     | 💿 Femenino 💿 Masculino                          |                                                                                                    |
| Fecha de<br>nacimiento:                   |                                                 | Formato ddimmilaaaa                                                                                                    |
| Nacionalidad:                             | argentina 🔻                                     |                                                                                                    |
| l'ipo de<br>documento:                    | CUIL/CUIT Passports                             | Pasaporte sólo para extranjeros que no tengan CUIL/CUIT                                                                                                    |
| Número de<br>CUIL/CUIT o de<br>Pasaporte: |                                                 | En caso de CUILICUIT separe los 3 componentes con guienes (ejemplo: 20-<br>12345678-0). Si no conoce su número de CUIL acceda a la página de ANSES-<br>tavia anses govar para otobenerlo. |
| País de emisión:                          | seleccionar                                     | Sólo debe cargar País de emisión si seleccionó pasaporte como tipo de documento                                                                                                    |
| Nombre de<br>Usuario:                     |                                                 | A elección, máximo 20 caracteres                                                                                                    |
| Correo<br>electrónico:                    |                                                 | El sistema le enviará una contraseña a esta dirección.                                                                                                    |
| Repita correo<br>electrónico:             |                                                 |                                                                                                    |
| Teléfono de<br>contacto:                  |                                                 |                                                                                                    |
| Pregunta<br>secreta:                      |                                                 | Si olvida su contraseña, le haremos esta pregunta para comprobar su identistad.                                                                                                    |
| Respuesta<br>secreta:                     |                                                 |                                                                                                    |
| Repita respuesta<br>secreta:              |                                                 |                                                                                                    |
| Código de seg                             | uridad                                          | 2                                                                                                    |
|                                           |                                                 | Código de seguridad:                                                                                                    |
|                                           | Regis                                           | trar Limpiar                                                                                                    |
|                                           |                                                 |                                                                                                    |

Una vez completados todos los campos que se solicitan, deberá tocar le botón Registrar, si todos los campos son correctos, el sistema aceptara la solicitud de nuevo usuario y verá una nueva página en la que se indica que la solicitud está en proceso. En caso de que exista algún error se volverá a ver la misma pantalla de registro y el sistema indicará el error en la parte superior de la pantalla, en un texto con letras rojas.

## Ingreso al Sistema:

Una vez finalizado el proceso de registro, ya se encuentra habilitado para ingresar al sistema para proceder a la carga de su cv, o migrar los datos que desee desde otro SIGEVA o CVAR. En esta pantalla, usted deberá ingresar su nombre de usuario con el cual se registró y contraseña, y luego seleccionará la opción "ingresar"

| NNOBA Noroeste   Buenos Aires                  | 27/12/201                                                                                                    |
|------------------------------------------------|----------------------------------------------------------------------------------------------------|
| Identificación de Usuario                      | Recomendaciones                                                                                                    |
| Usuario:<br>Contraseña:<br>Ingresar            | <ul> <li>Este servicio es exclusivo para usuarios registrados. Para acceder debingresar su Nombre de Usuario y su Contraseña y clickear "Ingresar".</li> <li>Si usted no es un usuario registrado, haga <u>click aquí</u></li> <li>El Nombre de Usuario es el que eligió cuando se registró.</li> <li>Evite que otras personas vean el teclado cuando ingresa su contraseña.</li> <li>Preferentemente acceda desde una PC conocida y de confianza.</li> <li>Usuario bloqueado o recuperación de contraseña:<br/>Al 5 º intento fallido de acceso el Nombre de Usuario queda</li> </ul> |
| Si olvidó su contraseña presione aquí          | automaticamente bioqueado. En tal caso <u>cilckee aqui</u> para obtener una<br>nueva contraseña.<br>En caso de persistir el inconveniente, envíe un mensaje de correo                                                                                                    |
| En este momento no hay usuarios<br>conectados. | electrónico a investigacion@unnoba.edu.ar                                                                                                    |

Si desea completar los datos de su banco de datos (o curriculum) y/o asociarse como integrante a un proyecto, deberá ingresar con el rol "Usuario banco de datos de actividades de CyT". Si usted desea postular un proyecto de investigación, deberá ingresar con el rol "Usuario presentación/solicitud".

| JNNOBA Noroeste   Buenos Aires                                                                                                    | Aguerre , María Alejandra                                                                                                    |
|----------------------------------------------------------------------------------------------------|----------------------------------------------------------------------------------------------------|
|                                                                                                    | 27/12/:                                                                                                    |
| ambio de Contrasena Cambio de Datos                                                                                                    | Certar as                                                                                                    |
| nvenido María Alejandra Aguerre al servicio Int                                                                                                    | ranet de UNNOBA .                                                                                                    |
| mo medida adicional de seguridad, por favor ve<br>12:23 Hora Argentina. Si está seguro que uster                                                                                                    | rifique que usted accedió por última vez el 27/12/201<br>d no fue quien accedió, cambie inmediatamente su                                                                             |
| mo medida adicional de seguridad, por favor ve<br>12:23 Hora Argentina. Si está seguro que uster<br>traseña y envíe un aviso a <u>investigacion@unno</u><br>leccione para operar:                                                        | rifique que usted accedió por última vez el 27/12/201<br>d no fue quien accedió, cambie inmediatamente su<br><u>oba.edu.ar</u>                                                        |
| mo medida adicional de seguridad, por favor ve<br>12:23 Hora Argentina. Si está seguro que uster<br>traseña y envíe un aviso a <u>investigacion@unno</u><br>leccione para operar:<br>SISTEMA                                             | rifique que usted accedió por última vez el 27/12/201.<br>d no fue quien accedió, cambie inmediatamente su<br><u>oba.edu.ar</u><br>ROL                                                |
| mo medida adicional de seguridad, por favor ve<br>12:23 Hora Argentina. Si está seguro que uster<br>traseña y envíe un aviso a <u>investigacion@unno</u><br>leccione para operar:<br>SISTEMA<br>Sistema Integral de Gestión y Evaluación | rifique que usted accedió por última vez el 27/12/201<br>d no fue quien accedió, cambie inmediatamente su<br><u>oba.edu.ar</u><br>ROL<br>Usuario banco de datos de actividades de CyT |

Postulación al Proyecto – Director:

Una vez ingresado al sistema, deberá seleccionar el rol: "Usuario de presentación/solicitud". Dentro de este rol, podrá ver un listado de las convocatorias vigentes, debe seleccionar la convocatoria a la que desea presentarse

| Univ. Nac. Del Noroeste De La Poia.De      | Bs.As.                                    |                          | SIGEVA        |
|--------------------------------------------|-------------------------------------------|--------------------------|---------------|
| PRINCIPAL CONVOCATORIAS                    |                                           |                          | CERRAR SESIÓN |
| CONVOCATORIAS VIGENTES TRÁMITES REALIZADOS |                                           |                          |               |
| Convocatorias vigentes                     |                                           |                          |               |
| Seleccione la convocatoria d               | en la cual desea postularse               |                          |               |
| → PROYECTO (2)                             |                                           |                          |               |
| Convocatoria                               | Descripción                               | 1                        |               |
| Proyectos SIB 2019                         | Subsidios de Investigación Bianuales 2019 | Postular                 |               |
|                                            |                                           |                          |               |
|                                            |                                           | Ver Presentaciones Salir |               |
| 1                                          |                                           |                          |               |

## Confirmación para la postulación:

En esta pantalla deberá confirmar que conoce las consideraciones enumeradas para postularse a la convocatoria. Además cuenta con un link para acceder a las pautas de la convocatoria.

| UNNOBA                                                              | Noroeste De La Poia.De Bs.As.                                                                                                    | EVA         |
|---------------------------------------------------------------------|----------------------------------------------------------------------------------------------------|-------------|
| PRINCIPAL CONVOCATORIAS                                             |                                                                                                    | RRAR SESIÓN |
| CONVOCATORIAS VIGENTES TRÁMITES R                                   | REALIZADOS                                                                                                    |             |
| Confirmar selección de co                                           | onvocatoria                                                                                                    |             |
| Convocatoria selecciona                                             | da                                                                                                    |             |
| Objeto de evaluación                                                | n: PROYECTO GENERICO                                                                                                    |             |
| Convocatoria                                                        | a: Proyectos SIB 2019                                                                                                    |             |
|                                                                     | Subsidios de Investigación Bianuales 2019                                                                                                  |             |
| Fecha desde                                                         | e: 22/10/2018 hasta: 31/01/2019                                                                                                    |             |
| Confirmación                                                        |                                                                                                    |             |
| Tilde/marque las casillas de ver<br>consideraciones, presione Volve | rificación de las consideraciones que debe cumplir para postularse a esta convocatoria y presione Continuar. Si no cumple con estas<br>er. |             |
| Se cumple con el requisito                                          | minimo de 3 integrantes                                                                                                    |             |
|                                                                     | Continuar                                                                                                    | ver         |

## Pantalla Principal:

Una vez que se postula en la convocatoria, la primera pantalla que puede observar es la que se muestra a continuación. Para acceder a las diferentes secciones del sistema, debe hacer click sobre las pestañas "Principal", "Carátula" y "Antecedentes", cada una de las cuales tiene los sub-ítems correspondientes.

#### Código del trámite:

El director deberá enviar a los integrantes, que formarán parte de su proyecto, el número del trámite correspondiente, que se encuentra en la sección "Presentación" de la pantalla "Principal"

| Univ.Nac.De<br>UNNOBA<br>PRINCIPAL CARÁTULA ANTECE | I Noroeste De La Pcia.De Bs.As.<br>Dentes convocatorias                                                                                                    |                                                                       |                                                                               |                                                      |                                                      | SIGEVA<br>CERRAR SESIÓN |
|----------------------------------------------------|----------------------------------------------------------------------------------------------------|-----------------------------------------------------------------------|-------------------------------------------------------------------------------|------------------------------------------------------|------------------------------------------------------|-------------------------|
| INSTRUCTIVO NAVEGACIÓN INSTRUCT                    | IVO PRESENTACIÓN CONVOCATORIAS V                                                                                                    | /IGENTES»                                                             | ARCHIVOS ADJUNTOS                                                             | S                                                    |                                                      |                         |
| PROYECTOS GENÉRICO                                 | DS                                                                                                    |                                                                       |                                                                               |                                                      | P                                                    | royectos SIB 2019       |
| FORM                                               | IULARIOS A COMPLETAR                                                                                                    |                                                                       | Fecha Pre                                                                     | esentación                                           | Límite: 31/01/2019                                   |                         |
|                                                    | Carátula                                                                                                    | Estado                                                                | Anteo                                                                         | edentes                                              | Estado                                               |                         |
|                                                    | - Datos de proyecto                                                                                                    | Ok                                                                    | - Grupo de investig                                                           | ación                                                | Con Datos                                            |                         |
|                                                    | - Instituciones relacionadas                                                                                                    | Ok                                                                    | - Recursos financier                                                          | ros                                                  | Sin Datos                                            |                         |
|                                                    | - Recusación                                                                                                    | Sin Datos                                                             | - Otras fuentes de f                                                          | financiamiento                                       | Sin Datos                                            |                         |
| ARC                                                | HIVOS ADJUNTOS                                                                                                    |                                                                       |                                                                               |                                                      |                                                      |                         |
|                                                    |                                                                                                    | Archivo                                                               |                                                                               | Estado                                               |                                                      |                         |
|                                                    | - Plan de trabajo                                                                                                    | ,                                                                     |                                                                               | Ok                                                   |                                                      |                         |
|                                                    | - Curriculum vita                                                                                                    | 96                                                                    |                                                                               | Ok                                                   |                                                      |                         |
| PRI                                                | ESENTACION                                                                                                    |                                                                       |                                                                               |                                                      | (*) Enviar Presentación                              |                         |
|                                                    | (**) Código del trámite                                                                                                    |                                                                       | PDF - Presen                                                                  | tación                                               |                                                      |                         |
|                                                    |                                                                                                    | - Imprimir                                                            | los formularios para                                                          | presentar en l                                       | UNNOBA                                               |                         |
| · · · · · · · · · · · · · · · · · · ·              | 80020180200001NB                                                                                                    | . Desibir a                                                           |                                                                               |                                                      |                                                      |                         |
|                                                    |                                                                                                    | - Recibir p                                                           | or email la presentaci                                                        | ion                                                  |                                                      |                         |
| (*) El t<br>Recuer<br>(**) De<br>Luego d           | rámite que deberá presentar ante UNNOBA del<br>de antes, haber registrado y revisado toda la ir<br>abe informar el código a los participantes del tr<br>debe habilitarlos y completar la información sol | berá imprimirlo<br>nformación.<br>rámite para que<br>licitada accedie | una vez que haya pres<br>I lo ingresen mediante s<br>ndo al link 'Grupo de in | ionado el botón<br>su rol 'Banco de<br>vestigación'. | "Enviar Presentación".<br>datos de actividades CyT'. |                         |
| SEG                                                | UIMIENTO                                                                                                    |                                                                       |                                                                               | Est                                                  | ado Actual: Abierto                                  |                         |

El director deberá cargar todos los datos solicitados, como así también los archivos adjuntos que estén establecidos.

Una vez cargado y verificado todos los datos deberá enviar la presentación, ya que al realizar esta acción, no existirá posibilidad de cambiar ningún dato.

# Postulación a Proyecto – Integrantes

Cada integrante debe ingresar a su SIGEVA-UNINOBA y seleccionar ROL "Usuario banco de datos de actividades de CyT"

#### Adhesión al trámite:

Por fuera del SIGEVA, el director del proyecto le hará llegar el código del trámite correspondiente al proyecto. Para adherirse al trámite, debe seleccionar la pestaña "Trámite" como se muestra a continuación:

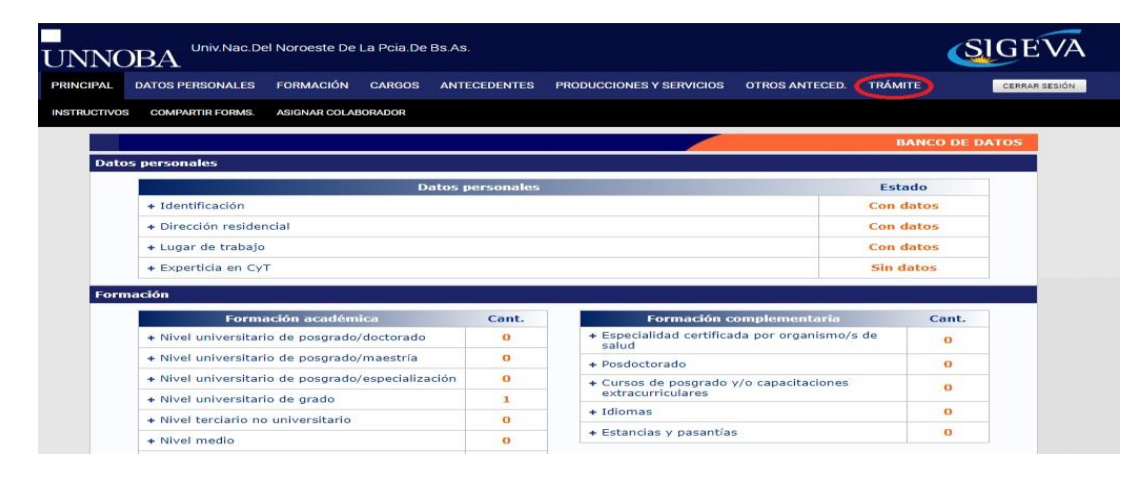

ATENCIÓN: Antes de adherirse a un trámite debe completar sus datos personales, lugar de trabajo y adjuntar un curriculum vitae.

| UNN       | DBA <sup>Univ.Nac.De</sup>                    | el Noroeste De                                                                              | La Pcia.De                                                              | Bs.As.                                                                                                    |                                                                                                    |                                                           | Sauret, Juan<br>28/12/2018 | SIGEVA        |
|-----------|-----------------------------------------------|---------------------------------------------------------------------------------------------|-------------------------------------------------------------------------|----------------------------------------------------------------------------------------------------|----------------------------------------------------------------------------------------------------|-----------------------------------------------------------|----------------------------|---------------|
| PRINCIPAL | DATOS PERSONALES                              | FORMACIÓN                                                                                   | CARGOS                                                                  | ANTECEDENTES                                                                                                | PRODUCCIONES Y SERVICIOS                                                                                                    | OTROS ANTECED.                                            | TRÁMITE                    | CERRAR SESIÓN |
|           |                                               |                                                                                             |                                                                         |                                                                                                    |                                                                                                    |                                                           |                            |               |
| Particip  | pación en una convoca                         | atoria.                                                                                     |                                                                         |                                                                                                    |                                                                                                    |                                                           | BANC                       | CO DE DATOS   |
|           | Ingre                                         | sar el código                                                                               | del trámit                                                              | te del cual partic                                                                                          | ipa                                                                                                    |                                                           |                            |               |
|           |                                               |                                                                                             | Código                                                                  | o del trámite: *                                                                                            |                                                                                                    |                                                           |                            |               |
|           | NOTA:<br>1) Ant<br>2) Rev<br>actual<br>3) Ing | as de incorporarse a<br>ise la información c<br>zar sus datos para<br>rese el código del tr | a participar de<br>argada en su b<br>futuras present<br>ámite al cual s | una convocatoria, debe<br>anco, ya que una vez qu<br>aciones, pero éstas no s<br>e quiere incorporar, si no | tener la información del banco de datos<br>le se incorpore al trámite, se sacará uni<br>le verán reflejadas en el trámite actual,<br>o dispone del código, comuniquese con | actualizada.<br>a foto de sus datos, luego<br>el titular. | podrá                      |               |
|           |                                               |                                                                                             |                                                                         |                                                                                                    |                                                                                                    | Aceptar                                                   | Salir                      |               |
|           |                                               |                                                                                             |                                                                         |                                                                                                    |                                                                                                    |                                                           |                            |               |

Una vez completados los datos requeridos, el sistema solicita que confirme la operación, debe seleccionar la opción "Confirmar". Las modificaciones que realice en el CV con posterioridad, no se verán reflejadas en la presentación del Proyecto.